Для связки профиля обучающегося / родителя / законного представителя в электронном дневнике Свердловской области ГИС СО «ЕЦП» с ИКОП «Сферум» необходимо:

1. Авторизоваться в электронном дневнике Свердловской области, перейдя по ссылке <u>https://dnevnik.egov66.ru</u>, используя логин и пароль от портала «Госуслуги».

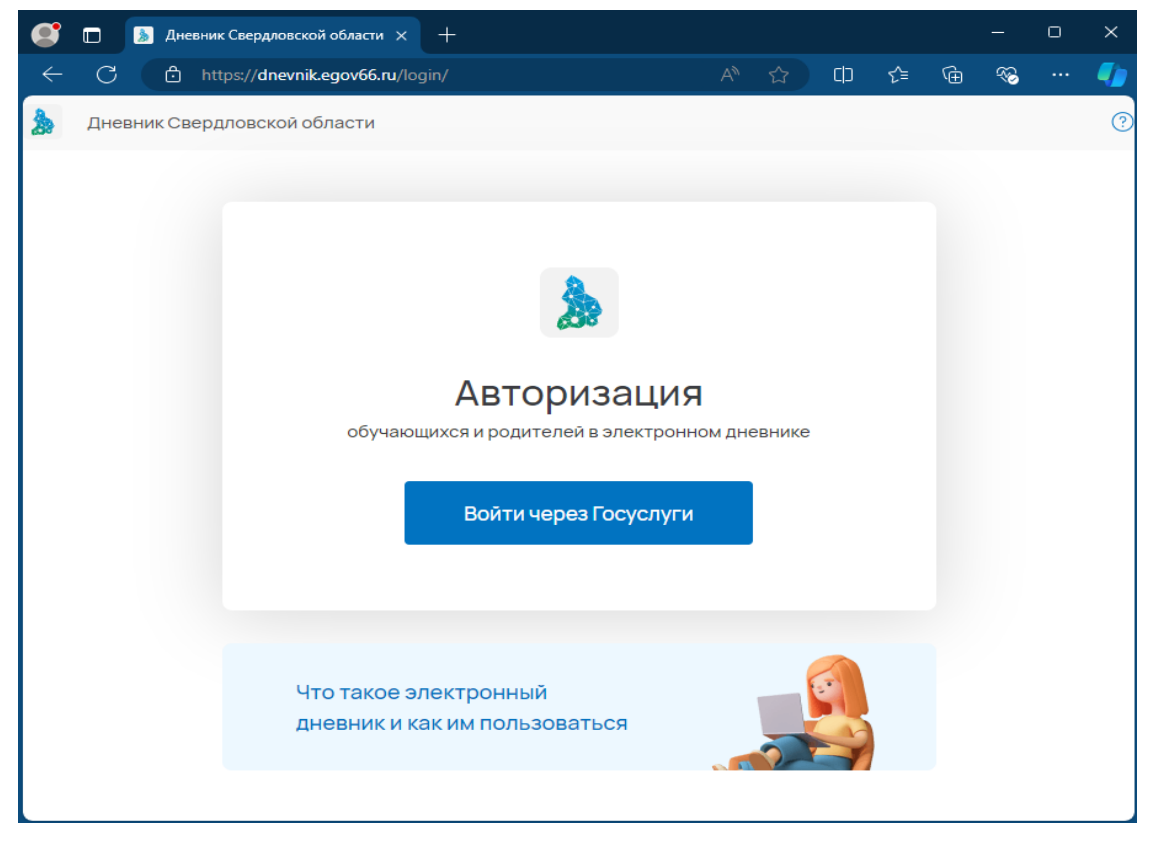

2. Перейти в профиль ученика / родителя / законного представителя, кликнув на имя ребенка.

| Электронный дневник Свердловской области |          |            |                  |              | ⑦ Справка                    |
|------------------------------------------|----------|------------|------------------|--------------|------------------------------|
| Школа                                    | Главная  | Расписание | Домашние задания | Оценки       | АШ Имя ребенка, класс 1      |
| Вторник, 8, октября                      | <b>T</b> | *          |                  |              |                              |
|                                          |          |            | Кабине           | ет не указан | Семьеведение                 |
|                                          |          |            | 13:08            |              | Сейчас 6 урок, 12:40 - 13:20 |
|                                          |          |            | A MARY           | Milander M   | , and and                    |

3. Нажать кнопку «Привязать учебный профиль Сферума».

| Электронный дневник Свердлово | жой области () Справка                                                                                                    |
|-------------------------------|----------------------------------------------------------------------------------------------------|
| Школа                         | Главная Расписание Домашние задания Оценки   📶 Имя ребенка, класс 🚺 🕞                                                             |
|                               |                                                                                                    |
| Чаты                          |                                                                                                    |
| Личные данные                 | Чтобы видеть школьные чаты и принимать участие в обсуждениях, необходимо связать ваш учебный профиль и<br>учебный профиль Сферум. |
| Объявления 1                  | Привязать учебный профиль Сферум                                                                                                  |

ВАЖНО: при авторизации в электронном дневнике обучающегося / родителя / законного представителя, необходимо указать действующий номер телефона или электронную почту обучающегося / родителя / законного представителя в привязке профиля ИКОП «Сферум». В случае,

если авторизация прошла с использованием логина и пароля обучающегося, контактные данные необходимо указывать обучающегося.

**ВАЖНО**: при авторизации во ВК ID, необходимо использовать личный номер телефона, которым пользуется родитель/законный представитель или обучающийся которым пользуется родитель/законный представитель или обучающийся. Если учетная запись ранее не была создана, то необходимо создать учебный профиль.

| 🐱 VK ID — Профиль 1:                                                                                                    | Microsoft Edge                         | - 0                                                                                                    | × |  |
|----------------------------------------------------------------------------------------------------|----------------------------------------|----------------------------------------------------------------------------------------------------|---|--|
| https://id.vk.co                                                                                                    | om/auth?app_id=51927903&response_type= | silent_token&v=1.61.2&origin=https%3A%2F%2Fjurnal                                                                         |   |  |
| К ID<br>В сервис «Электронный<br>дневник СО» можно войти<br>через VK ID<br>С Единый аккаунт для сервисов VK<br>и партнёров |                                        | Вход в «Электронный дневник<br>СО»                                                                                        |   |  |
| →) Бь                                                                                                    | ыстрый вход в одно нажатие             | Продолжить                                                                                                    |   |  |
| С на                                                                                                    | адёжная защита с привязкой<br>телефону | Создать учебный профиль                                                                                                   |   |  |
| Узнать б                                                                                                    | ольше о VK ID                          | Нажимая «Продолжить», вы принимаете пользовательское<br>соглашение и политику конфиденциальности<br>Передаваемые данные > |   |  |
|                                                                                                    | Узнать боли                            | ьше о VK ID                                                                                                    |   |  |

После успешной привязки электронного дневника, автоматически создадутся чаты класса.

| Электронный дневник Свердловской о | бласти                                                                       | ?                  | Справка |
|------------------------------------|------------------------------------------------------------------------------|--------------------|---------|
| Школа                              | Главная Расписание Домашние задания Оценки   АШ                              | Имя ребенка, класс | ● □     |
| Чаты                               | Чаты                                                                         |                    |         |
| Личные данные                      | Ваша учетная запись связана с учебным профилем Сферума<br>Вам доступен 1 чат |                    |         |
| Объявления 1                       | Перейти в VK Мессенджер Отменить привязку профиля                            |                    |         |
| Рекомендации                       | BCEFO: 1                                                                     |                    |         |
| Сообщить о буллинге                | Класс: Родители<br>32 участника                                              |                    |         |

Если профиль ИКОП «Сферум» связан неправильно, нажмите «Отменить привязку Сферума» и связка учебного профиля будет отменена.

## ВИДЫ ОШИБОК И ИХ РЕШЕНИЕ:

<u>Проблема</u>: **НЕ удалось авторизоваться** — означает что данный профиль VK ID учителя/ обучающегося /родителя/законного представителя уже был привязан к другой учетной записи в электронном журнале/дневнике Свердловской области:

<u>Решение</u>: нажать на кнопку «Отменить привязку профиля», которая располагается на вкладке «Чаты», далее привязать актуальный учебный профиль в соответствии с инструкцией, описанной выше.

<u>Проблема</u>: у обучающегося отображается чат родителя — в личном кабинете электронного дневника обучающегося Свердловской области был привязан родительский учебный профиль ИКОП «Сферума».

<u>Решение</u>: нажать на кнопку «Отменить привязку профиля» в личном кабинете электронного дневника обучающегося Свердловской области, которая располагается на вкладке «Чаты», далее привязать актуальный учебный профиль в соответствии с инструкцией, описанной выше.

<u>Проблема</u>: у родителя отображается чаты обучающегося — в личном кабинете электронного дневника родителя Свердловской области был привязан учебный профиль обучающегося ИКОП «Сферум».

**<u>Решение</u>**: нажать на кнопку «Отменить привязку профиля» в личном кабинете электронного дневника родителя Свердловской области, которая располагается на вкладке «Чаты», далее привязать актуальный учебный профиль в соответствии с инструкцией, описанной выше.

**ВАЖНО:** Для устранения ошибок при создании связки профиля обучающего / родителя / законного представителя электронного дневника Свердловской области с ИКОП «Сферум», необходимо пригласить пользователя в образовательную организацию. Пользователю при себе необходимо иметь логины и пароли от учетных записей портала Госуслуги и VK мессенджера.

Если образовательная организация не сможет решить любую из описанных выше проблем, необходимо обратиться в техническую поддержку по электронной почте <u>is-ecp@uprinf.ru</u> для отмены привязки учетной записи электронного журнала / дневника ГИС СО «ЕЦП» с учебным профилем ИКОП «Сферума». После этого сам пользователь или образовательная организация производит привязку актуального учебного профиля ИКОП «Сферума» в соответствии с инструкцией, описанной выше.

В заявке указать следующие данные: муниципалитет, наименование школы, Ф.И.О. сотрудника/родителя/законного представителя/ученика, идентификационный номер (VK ID); также необходимо приложить скриншот ошибки.